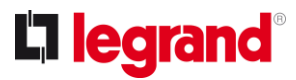

### LEGRAND SMART HOME – ΔΙΑΜΟΡΦΩΣΗ

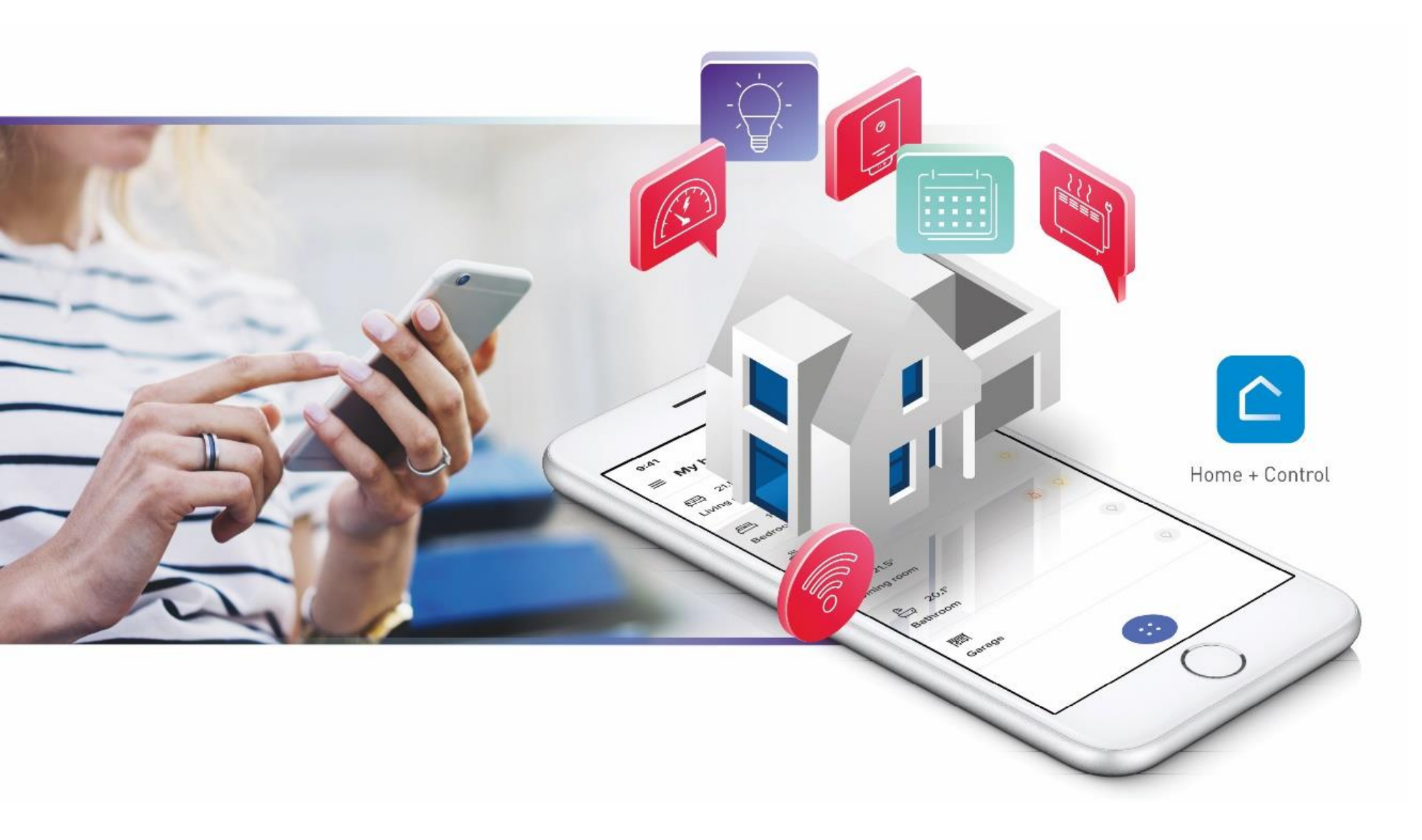

### Για λειτουργικό Android

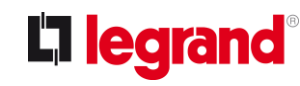

### Χρησιμοποιήστε ένα smartphone με λειτουργικό Android

#### Προϋπόθεση:

- ✓ όλα τα ενσύρματα προϊόντα να έχουν ήδη συνδεθεί και να έχουν εγκατασταθεί στο δίκτυο
- ✓ να διαθέτετε ένα Wi-Fi router.

#### BHMA 1

Συνδέστε το κινητό στο wifi με συχνότητα 2.4GHz και ελέγξτε ότι είναι ενεργή η αυτόματη επανασύνδεση.

Σημείωση: Αν το router εκπέμπει σε συχνότητα 5GHz απενεργοποιήστε το μέσα από το router ή μέσω του παρόχου ή διαγράψτε το όνομα 5GHz. Επιπλέον, απενεργοποιήστε τα δεδομένα κινητής τηλεφωνίας.

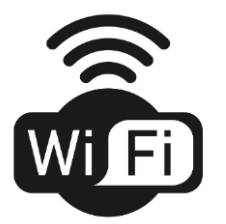

### BHMA 2

#### ΚΑΤΕΒΑΣΤΕ ΣΤΟ ΚΙΝΗΤΟ ΣΑΣ ΤΗ ΔΩΡΕΑΝ ΕΦΑΡΜΟΓΗ HOME + CONTROL

Αφού κατεβάσετε την εφαρμογή, ακολουθήστε βήμα-βήμα τις οθόνες για να δημιουργήσετε έναν λογαριασμό και να διαμορφώσετε την εγκατάσταση σας.

#### BHMA 3

### ΑΝΟΙΞΤΕ ΤΗΝ ΕΦΑΡΜΟΓΗ ΚΑΙ ΚΑΝΤΕ SIGN UP ME TO EMAIL ΣΑΣ

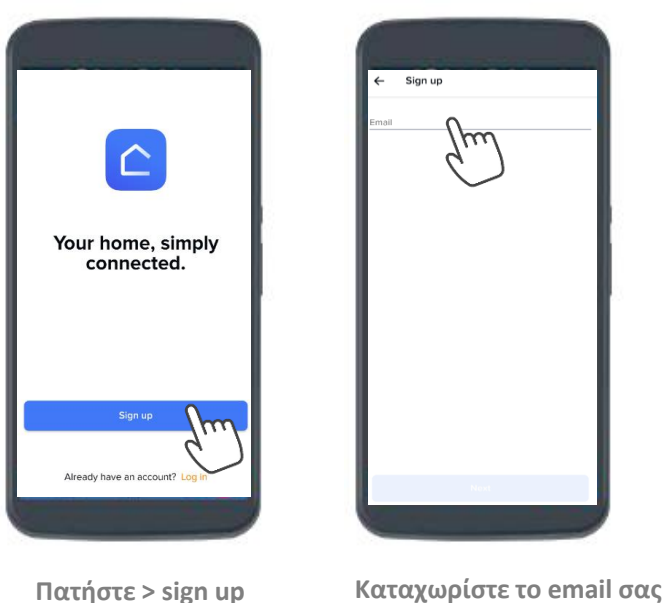

|        |   | ← sig    |
|--------|---|----------|
| m      | _ | Password |
| $\Box$ |   | Good     |
|        |   |          |
|        |   |          |
|        |   |          |
|        |   |          |
| Next   |   |          |

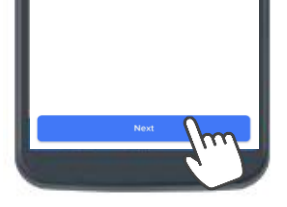

Πατήστε > Next

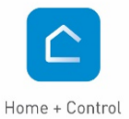

| accept the Terms and Conditions and the                                                                                                    |    |
|----------------------------------------------------------------------------------------------------|----|
| Privacy Policy                                                                                                    | 0  |
| I would like to receive tips, news and exclusive<br>promotions from Legrand Group: Legrand,<br>Netatmo, Bticino, through app or email<br>notification. | () |
| I want to help Legrand Group improve its<br>products by sharing my usage data from the<br>apps.                                                        | 0  |

Επιλέξτε τους όρους που αποδέχεστε και πατήστε > sign up

### BHMA 4

#### ΞΕΚΙΝΗΣΤΕ ΤΟ SETUP

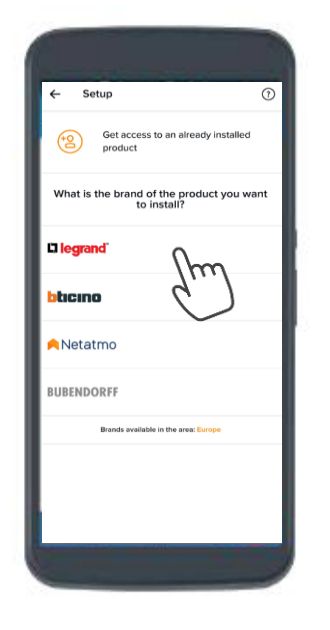

Επιλέξτε το brand των προϊόντων που έχετε εγκαταστήσει στο χώρο σας (π.χ. Legrand)

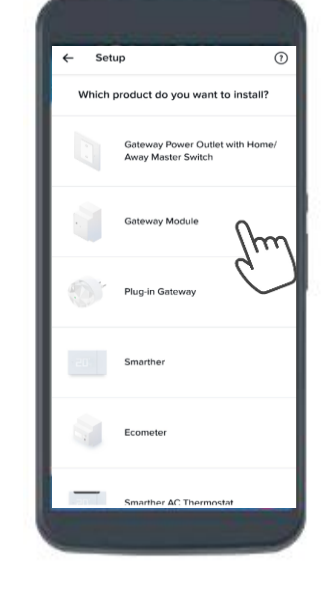

Επιλέξτε το gateway που είναι εγκατεστημένο στο χώρο σας.

#### σε μορφή διακόπτη ράγας

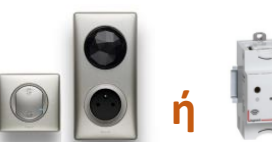

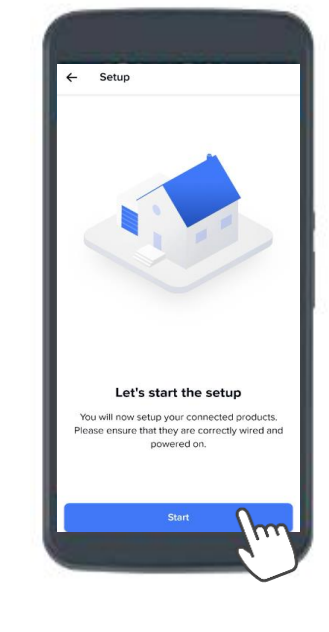

Τώρα είστε έτοιμοι να ξεκινήσετε το setup Πατήστε > Start

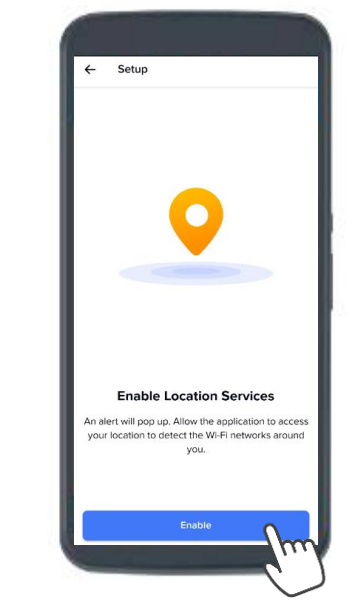

Πατήστε > Enable για να ενεργοποιήσετε την τοποθεσία στο smartphone σας.

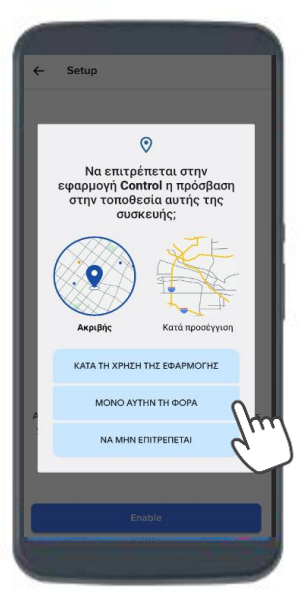

Για να προχωρήσετε παρακάτω επιλέξτε ποια από τις τρεις επιλογές επιθυμείτε

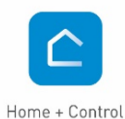

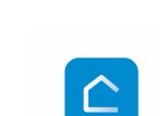

**L**legrand<sup>®</sup>

### **ЕФАРМОГН НОМЕ + CONTROL**

#### BHMA 6

ΞΕΚΙΝΗΣΤΕ ΤΟ SETUP

### Αν έχετε gateway σε μορφή διακόπτη

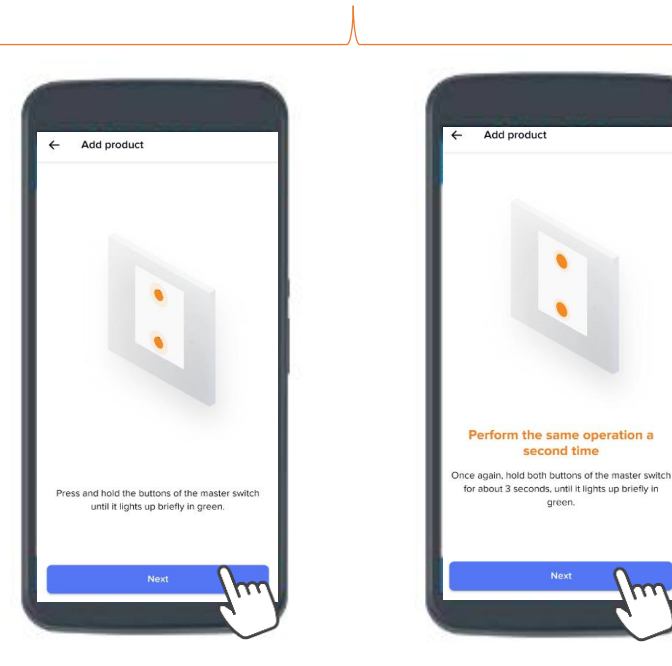

Πατήστε\* στον ασύρματο γενικό διακόπτη master Αναχώρησης/Άφιξης όπως υποδεικνύεται ώσπου το LED του να ανάψει στιγμιαία πράσινο και επιλέξτε > Next

\*Παρατεταμένο πάτημα και στα <u>δύο</u> <u>πλήκτρα</u> του γενικού διακόπτη Αναχώρησης / Άφιξης Επαναλάβετε την ίδια διαδικασία για 3 δευτερόλεπτα, ώσπου το LED του να ανάψει στιγμιαία πράσινο και επιλέξτε > Next. Ακολουθεί το BHMA 7

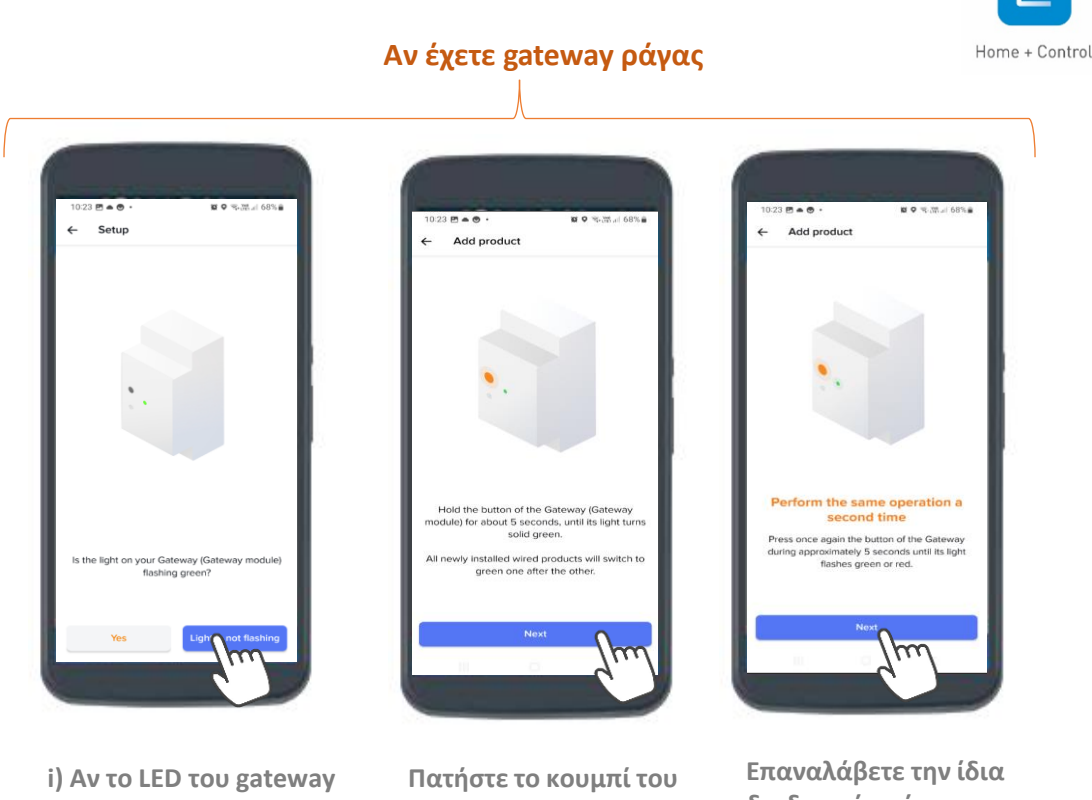

i) Αν το LED του gateway
ράγας είναι πράσινο
επιλέξτε > Yes,
και θα προχωρήσετε
απευθείας στο BHMA 7.

ή

ii) Αν το LED δεν είναι
ήδη πράσινο επιλέξτε
> Light is not flashing
και ακολουθήστε τις
επόμενες οθόνες

Πατήστε το κουμπί του gateway για 5 δευτερόλεπτα μέχρι το LED φως στη μονάδα να παραμείνει σταθερά πράσινο, και επιλέξτε > Next. Επαναλάβετε την ίδια διαδικασία μέχρι το LED φως στη μονάδα να αναβοσβήσει πράσινο ή κόκκινο και επιλέξτε > Next.

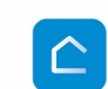

## 

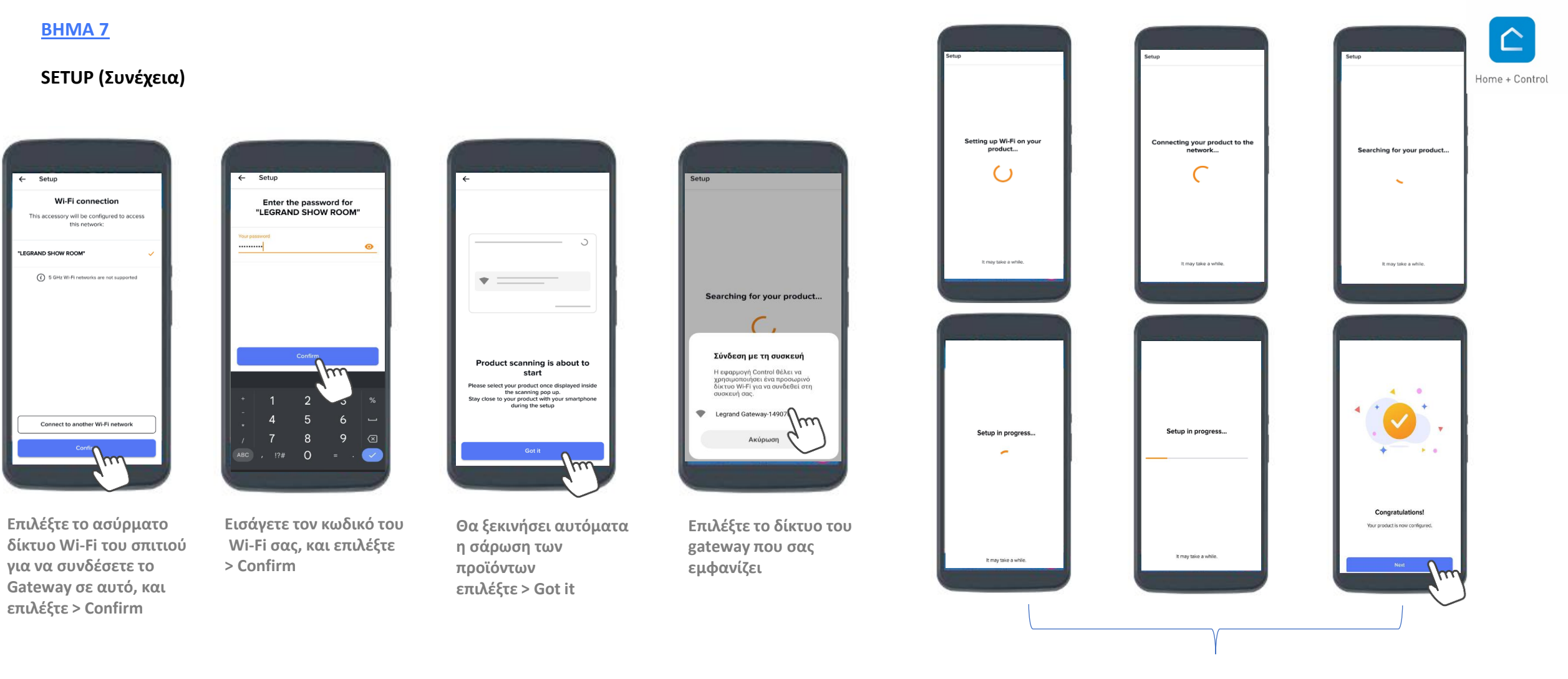

Θα χρειαστεί να περιμένετε λίγο έως ότου εμφανιστεί η τελευταία οθόνη "Congratulations" όπου θα έχει ολοκληρωθεί η διαδικασία διαμόρφωσης.

Επιλέξτε > Next

#### \*\*\* Μη Δεσμευτικές εικόνες η εφαρμογή συνεχώς αναβαθμίζεται κάποιες οθόνες μπορεί να αλλάξουν

### EDAPMOTH HOME + CONTROL

Πατήστε > Next

Μετακινηθείτε από

εφαρμογή εντοπίζει

ενσύματα προϊόντα

αυτόματα όλα τα

εγκατεστημένα

### **BHMA 8**

#### ΔΙΑΜΟΡΦΩΣΤΕ ΤΗΝ ΕΓΚΑΤΑΣΤΑΣΗ

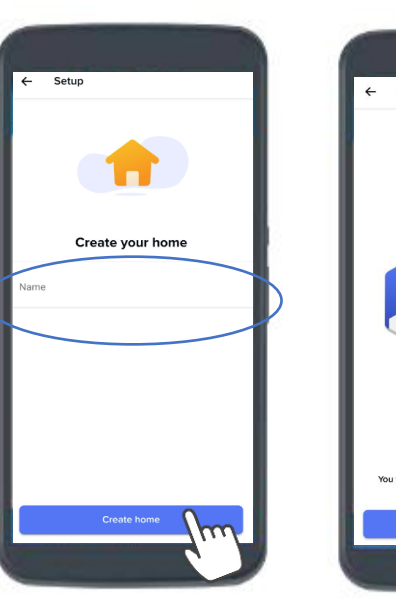

Εισάγετε ένα όνομα για το «έξυπνο» σπίτι σας και Πατήστε > Create home

Manage my home Setup Showroom 1 Products not assigned to a room ΠR Place your produc You will now move from room to room and add your products in the App.

Μεταφέρεστε στην οθόνη Manage my home. Εδώ μπορείτε να δείτε δωμάτιο σε δωμάτιο: η το σύνολο των προϊόντων που έχουν βρεθεί στην εγκατάσταση και δεν έχετε ορίσει ακόμα σε ποιο δωμάτιο ανήκουν. Επιλέξτε για να δείτε αναλυτικά τα προϊόντα

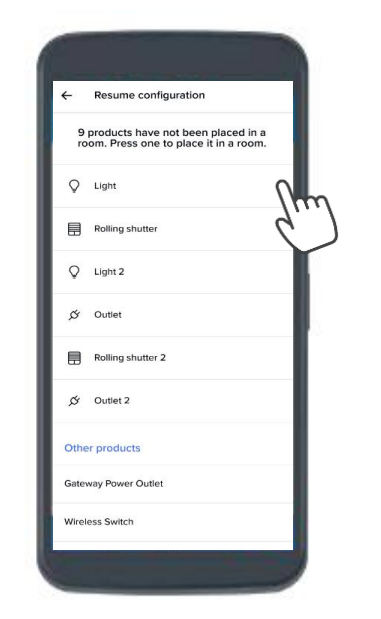

Επιλέξτε το προϊόν που θέλετε να διαμορφώσετε

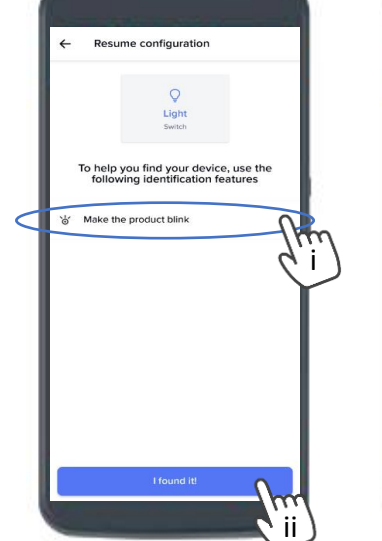

Προς διευκόλυνση σας η εφαρμογή σας δίνει τη δυνατότητα επιλογής για να βρείτε πιο εύκολα το αντίστοιχο προϊόν

- i) product blink\*
- ii) πατήστε > I found it

\*Η επιλογή «make the product blink» αφορά μόνο τα ενσύρματα προϊόντα. Με το πάτημα η λυχνία αναβοσβήνει μπλε στο προϊόν που πρόκειται να επεξεργαστείτε. Το παραπάνω βήμα δεν αφορά ασύρματα προϊόντα. Η εφαρμογή μας οδηγεί απ' ευθείας στην επόμενη οθόνη.

Επιλέξτε > Create a new room

Move module

ve device into new room

+ Create a new roo

m

i) Επιλέξτε το δωμάτιο στο οποίο βρίσκεται το προϊόν

ii) και στη συνέχεια πατήστε > Confirm

Συνεχίστε με τα υπόλοιπα προϊόντα την ίδια διαδικασία έως ότου ολοκληρώσετε με όλα.

- Επιλέξτε > Make the
- και μόλις το βρείτε

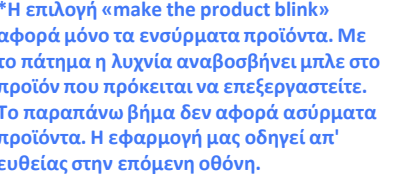

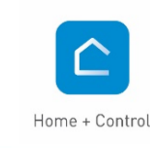

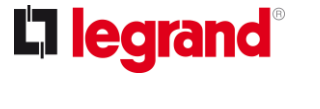

Create a new room

۶Ē Hall

£., Bathroom

Kitchen

Living room

Bedroom

Garage

fifft Outdoo Ŀ Toilets

며 Office

### <u>BHMA 9</u>

### ΟΛΟΚΛΗΡΩΣΤΕ ΤΗΝ ΕΓΚΑΤΑΣΤΑΣΗ ΚΑΙ ΑΠΟΚΤΗΣΤΕ ΠΛΗΡΗ ΕΛΕΓΧΟ

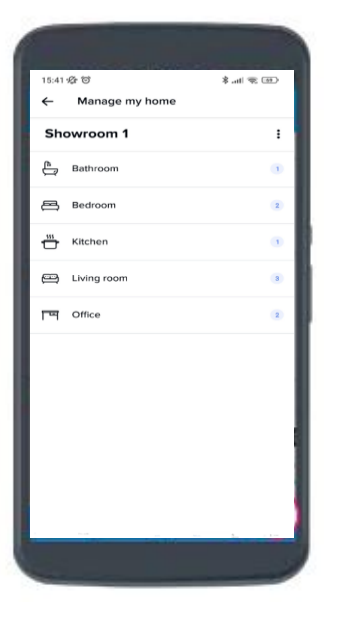

Ολοκληρώστε την εγκατάσταση εφόσον ολοκληρώσετε με όλα τα προϊόντα

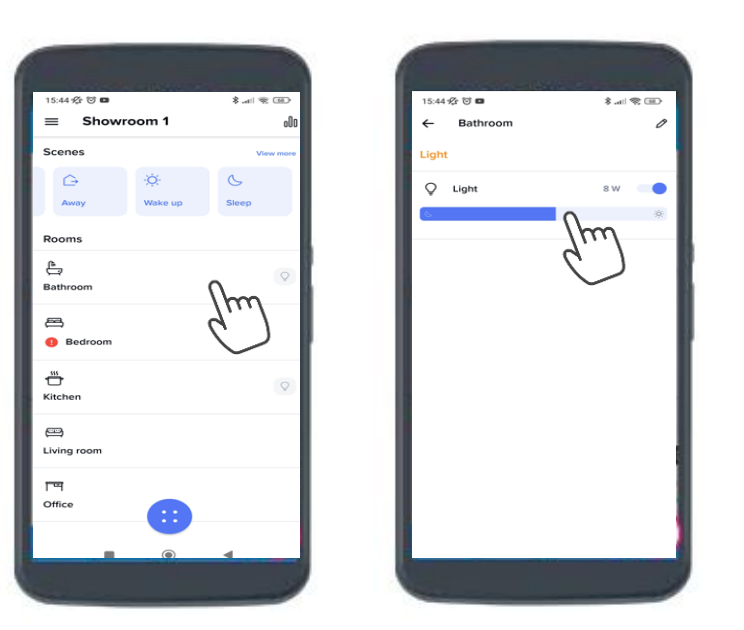

Επιστρέψτε στην αρχική σελίδα. Βρίσκετε τα δωμάτια του σπιτιού και πλέον μπορείτε να ελέγχετε τα φώτα, τις ηλεκτρικές συσκευές, τα ρολά κ.α.

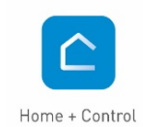

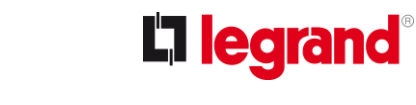

### **BHMA 10**

### ΣΥΣΧΕΤΙΣΤΕ ΕΝΑΝ ΑΣΥΡΜΑΤΟ ΔΙΑΚΟΠΤΗ ΜΕ ΤΑ ΕΝΣΥΡΜΑΤΑ ΠΡΟΪΟΝΤΑ ΠΟΥ ΘΑ ΕΛΕΓΧΕΙ

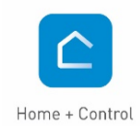

**L**legrand<sup>®</sup>

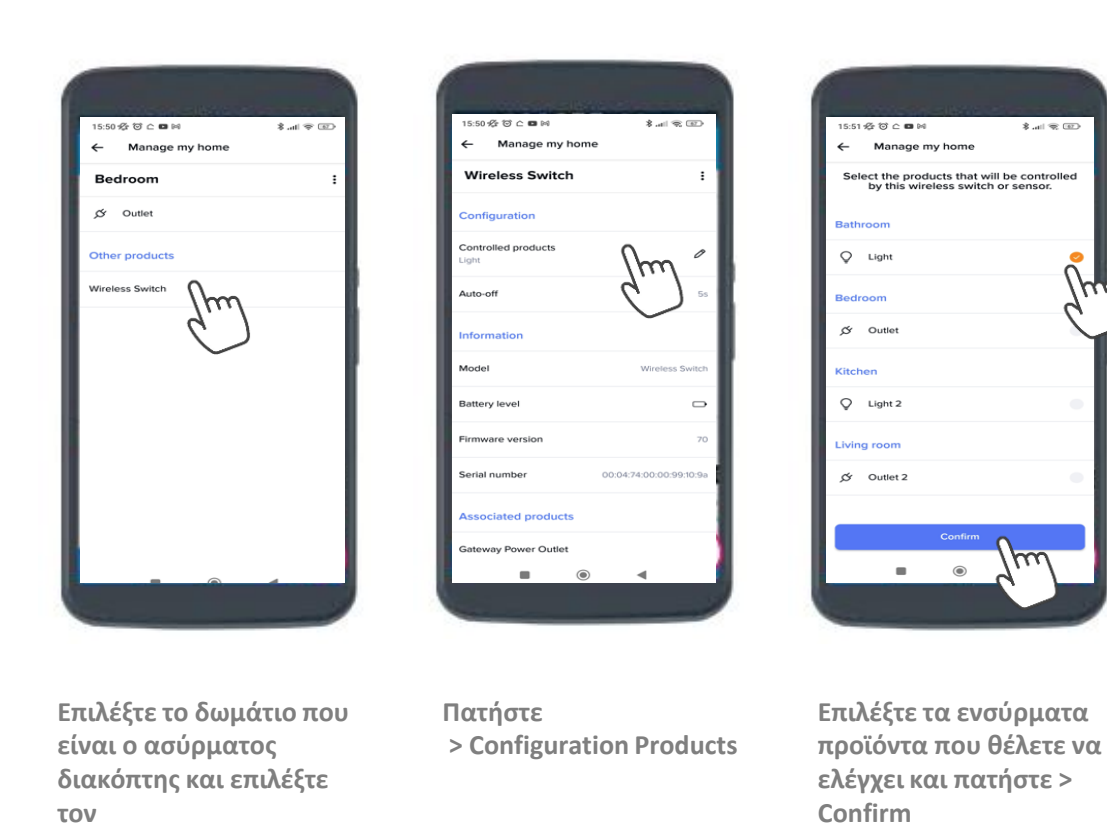

### **BHMA 11**

### ΔΩΣΤΕ ΠΡΟΣΒΑΣΗ ΣΤΗΝ ΕΦΑΡΜΟΓΗ ΚΑΙ ΣΕ ΑΛΛΟΥΣ ΧΡΗΣΤΕΣ

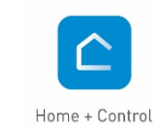

**L**legrand<sup>®</sup>

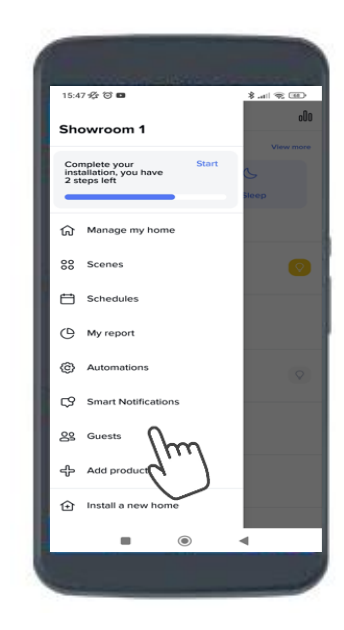

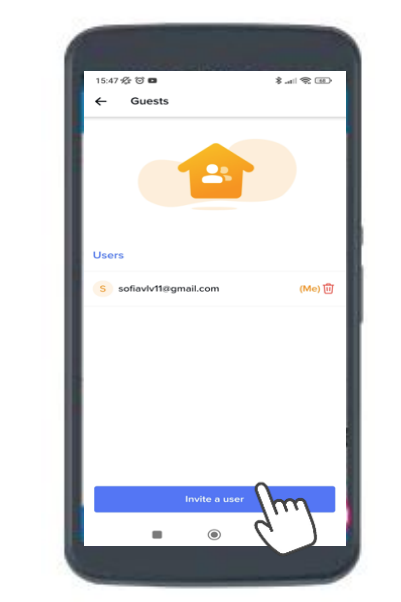

Μεταβείτε στο κεντρικό μενού επιλογών και επιλέξτε το > Guest

Επιλέξτε > Invite a User

Επιλέξτε τον τρόπο που θέλετε να του κάνετε κοινοποίηση. Θα του σταλεί σχετικό μήνυμα και θα πρέπει να ακολουθήσει τα βήματα.

۲

- 100

0 📉

0

4

Guests

\* Προτείνουμε ο εν λόγω χρήστης να έχει ήδη κατεβάσει την εφαρμογή στο κινητό του και να έχει κάνει sign up.

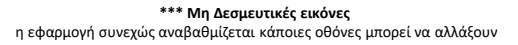

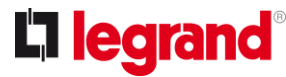

# ΕΙΜΑΣΤΕ ΔΙΠΛΑ ΣΑΣ

Είμαστε δίπλα σας για να απαντήσουμε τις απορίες σας, να σας καθοδηγήσουμε στο στάδιο του σχεδιασμού και της εγκατάστασης και να σας βοηθήσουμε σε κάθε στάδιο της εργασίας σας. Μπορείτε να επικοινωνείτε μαζί μας με τους τρεις παρακάτω τρόπους:

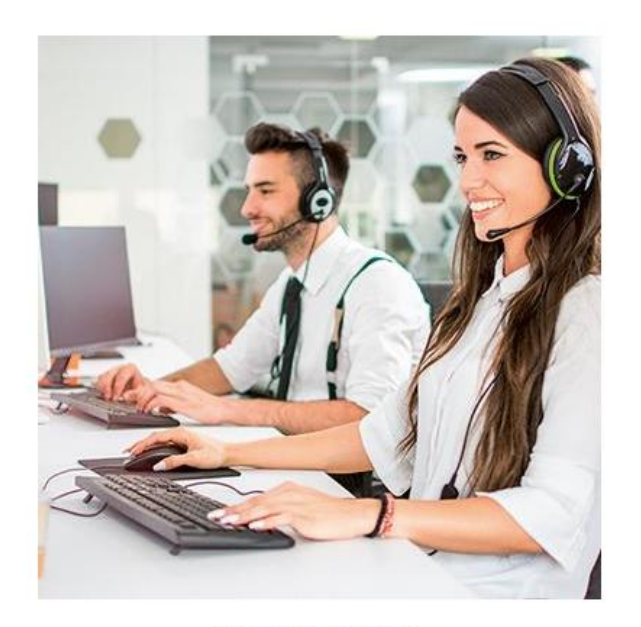

### ΤΗΛΕΦΩΝΙΚΑ

Το Τμήμα Τεχνικής Υποστήριξης είναι διαθέσιμο Δευτέρα -Παρασκευή από 08:30 έως 16:00 στα παρακάτω τηλέφωνα:

801 11 850 850 (από σταθερό) 210 67 97 595 (από κινητό ή σταθερό)

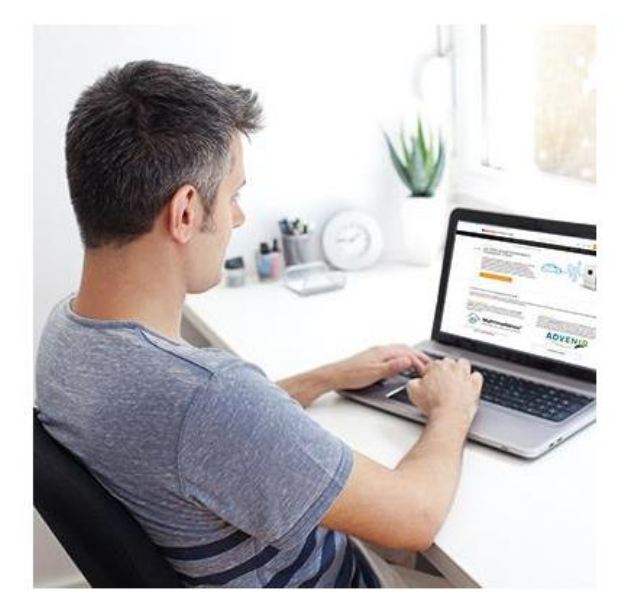

### AΠΟ TO SITE THΣ LEGRAND

Μπορείτε να μας στέλνετε το αίτημά σας ή την ερώτησή σας μέσα από τη φόρμα επικοινωνίας "Επικοινωνήστε μαζί μας" που θα βρείτε σε αυτό εδώ το site.

ΕΠΙΚΟΙΝΩΝΗΣΤΕ ΜΑΖΙ ΜΑΣ

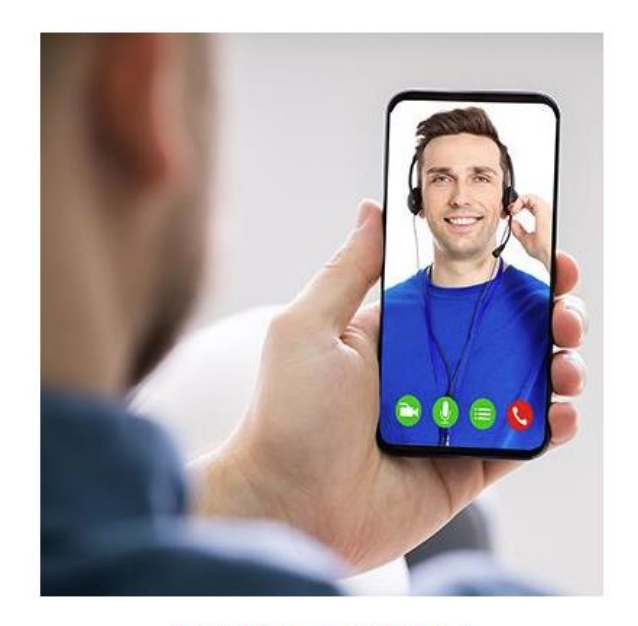

### ΜΕ ΒΙΝΤΕΟΚΛΗΣΗ

Όταν το απαιτεί η περίσταση, μπορείτε να επικοινωνείτε με το Τμήμα Τεχνικής Υποστήριξης με βιντεοκλήση μέσω Viber ή WhatsApp στο 697 061 6852